# Katech NTP toLTC2 LTC Timecode Generator

Katech NTP toLTC2 module outputs time information in LTC (Longitudinal Time Code) format by receiving time information from local or Internet NTP server via Wi-Fi wireless network connection.

## Module Description

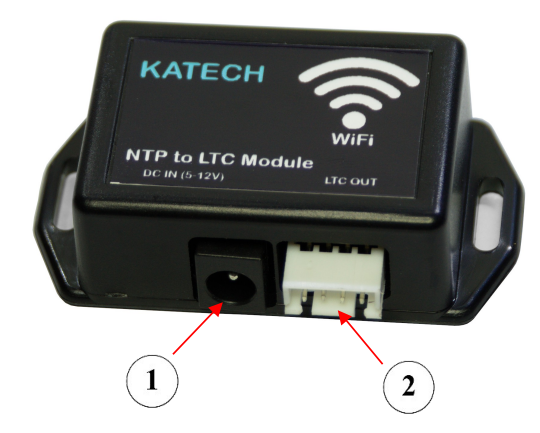

1 - DC Input: 5V-12V power input

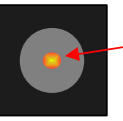

Center tip is positive.

2 - 4 pin output connector ; Balance LTC output and DC output

## 4 pin JST Connector pinout

| Pin No | Description |
|--------|-------------|
| 1      | DC out      |
| 2      | GND         |
| 3      | LTC -       |
| 4      | LTC+        |

## **Technical Specification**

| Parameters             | Values                                              |
|------------------------|-----------------------------------------------------|
| Dimensions             | 65x35x20 mm                                         |
| Supply Voltage         | 5V-12V DC                                           |
| Power consumption      | 60 VA max.                                          |
| DC Out Voltage/Current | Same as DC input (Internally connected to DC Input) |
| LTC Out                | Balance 3Vpp , 25fps                                |

#### Connection Diagram example

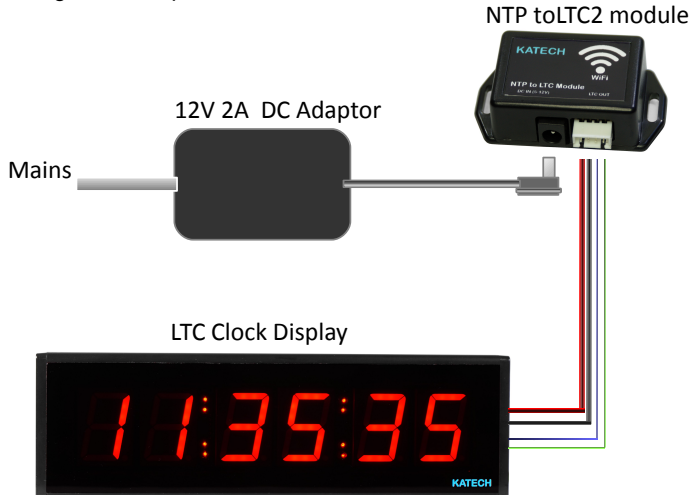

#### **Connection Settings**

Katech NTPtoLTC2 contains an HTTP server for module connection settings. For the first connection, the Device boots in Hotspot mode. After a while after running the module, when you search for available Wi-Fi networks via your mobile phone, Tablet or PC, you will see "KATECH\_NTPLTC \*\*\*\*\*\*\*\*" in available Wi-Fi Networks. Select this "KATECH\_NTPLTC \*\*\*\*\*\*\*" network from the list.

|       | Kablosuz Ağ Bağlantısı     |             | ^    | _    |                                          |                                        |                                         |
|-------|----------------------------|-------------|------|------|------------------------------------------|----------------------------------------|-----------------------------------------|
|       | КАТЕСН                     | Bağlandı    | .ul  | -    |                                          |                                        |                                         |
|       | TurkTelekom_Z3KEK          |             | .ul  |      |                                          |                                        |                                         |
|       | KATECH_NTPLTC 89a6db0      | 0           | ,ul  |      |                                          |                                        |                                         |
|       |                            |             | al   |      |                                          |                                        |                                         |
|       | Kablosuz Ağ Bağlantısı     |             |      |      |                                          |                                        |                                         |
|       | KATECH                     | Bağlandı    | -11  | :    |                                          |                                        |                                         |
|       | TurkTelekom_Z3KEK          |             | Il   |      |                                          |                                        |                                         |
|       | KATECH_NTPLTC 89a6db0      | )           | lte. |      |                                          |                                        |                                         |
|       | 🔽 Otomatik olarak bağlan   | <u>B</u> ağ | lan  |      |                                          |                                        |                                         |
| 💇 Bir | r Ağa Bağlan               |             | _    | ×    |                                          |                                        |                                         |
| Ağ    | güvenlik anahtarını yazın  |             |      |      |                                          |                                        |                                         |
| G     | üvenlik anahtarı: 89a6db00 |             |      |      |                                          |                                        |                                         |
|       | 🔲 Karakterleri gizle       |             |      |      | The part ***<br>"KATECH_<br>security key | ****** of the n<br>NTPLTC"prefi        | etwork name, after<br>x is your network |
|       |                            | Tamam       |      | ptal |                                          | , -                                    |                                         |
|       |                            | Tamam       |      | ptal | The part ***<br>"KATECH_<br>security key | ****** of the n<br>NTPLTC"prefi<br>y." | etwork name,<br>x is your netw          |

After the network connection is established, when you enter "192.168.100.1" address in browser, the Login Page will open. The default login password is "123456".

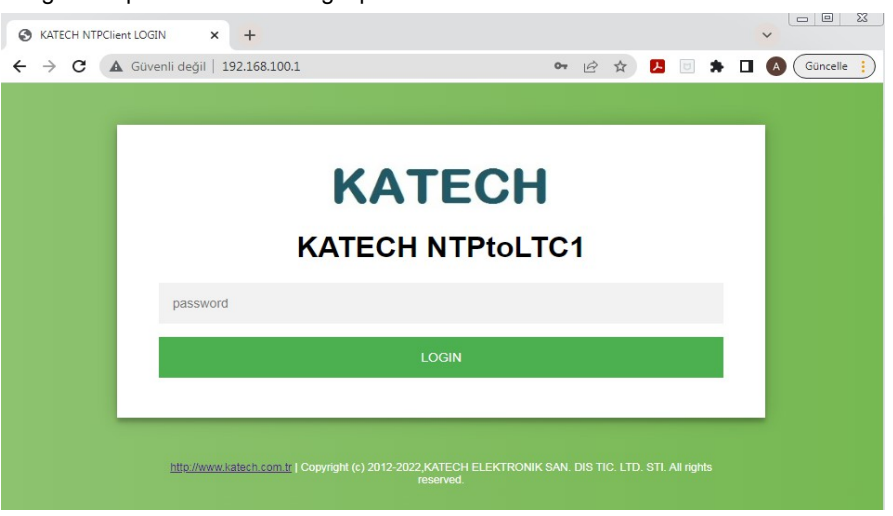

The newly opened web page will show the list of wireless networks. You can select the wireless network to be used for NTP connection by clicking the "Connect" button.

|                             | KATEC                | H NTPto | oLTC1                |         |
|-----------------------------|----------------------|---------|----------------------|---------|
|                             | Search Wifi Networks |         | Connect to a network |         |
| KATECH                      |                      |         | -47                  | Connect |
| TTNET_ZTE_457T              |                      |         | -93                  | Connect |
| Zyxel_A6A9                  |                      |         | -85                  | Connect |
| NCID<br>Wifi SSID<br>KATECH | 89a6db00             |         |                      |         |
| Wifi Password               |                      |         |                      |         |
| Change Password             |                      |         |                      |         |
| NTP IP Address (e.g 192.    | 168.1.50)            |         |                      |         |
| 0                           | 0                    | 0       |                      | 0       |
| NPT server name ( e.g po    | ol.ntp.org )         |         |                      |         |
| pool.ntp.org                |                      |         |                      |         |

Wifi SSID : Name of the local network you will connect to

Wifi Password: Network password required to connect to this network

**Change Password:** You can enter the new password, to change login password of NTPtoLTC module. **NTP IP Address:** NTP server IP address from which you want to get time information

To use the NTP IP address, you must leave the NTP server name blank.

NTP server name: NTP server name from which you want to get time information

**UTC offset:** NTP servers provide UTC time information. To get your local time information, you can set your local time zone here.

When the "**SAVE**" button is clicked, the values you have entered are saved to the Module. In 1-2 minutes, the module will reset itself and reboot again. The module will output LTC clock signal if it can establish network connection with the NTP server you saved, and then you can see it on the LTC clock displays.